## Remark Office OMR

## Version 5.0

# 使用方法

請使用用戶" scanner"(沒有密碼) 並選擇網域為 rm231t03(此電腦)登入 以便使用掃瞄器的全部功能及設定

#### <u>1.1 建立新的範本</u>

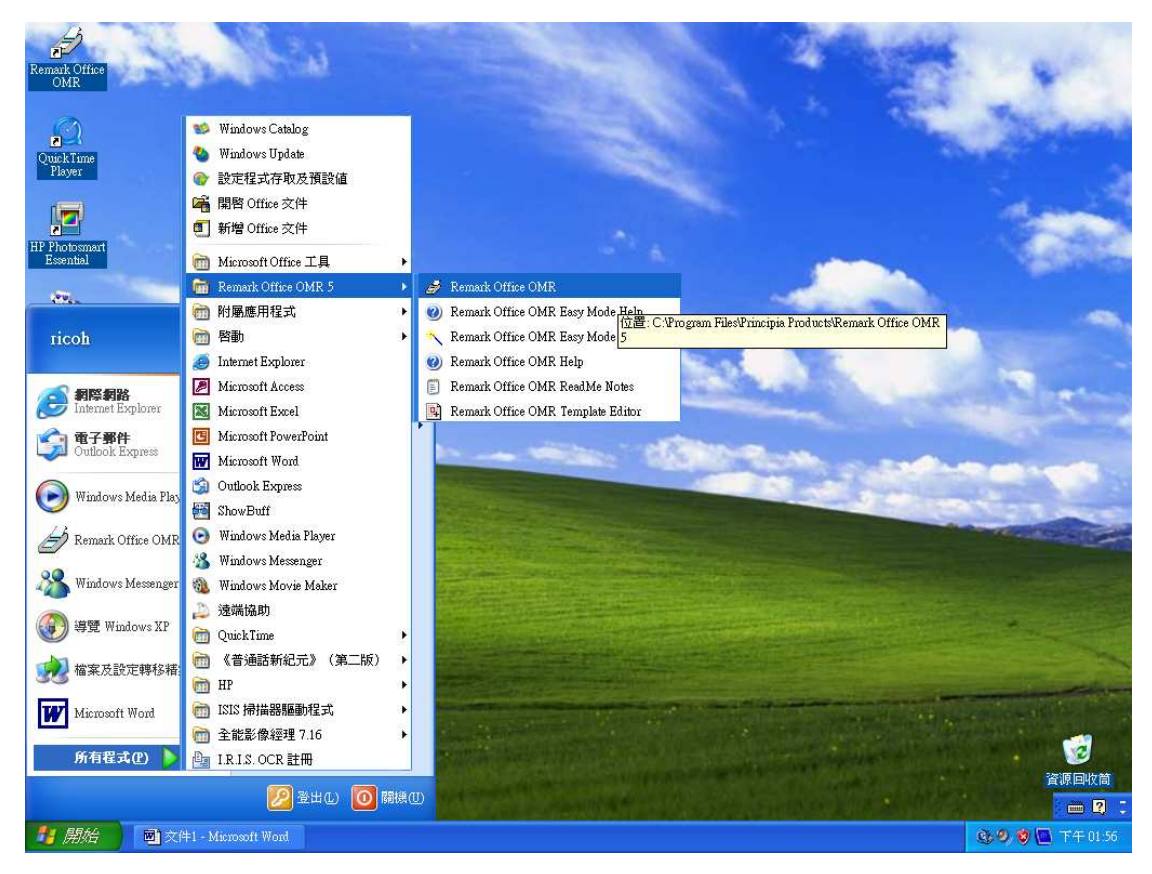

1. 開始 > Remark Office OMR 5 > Remark Office OMR

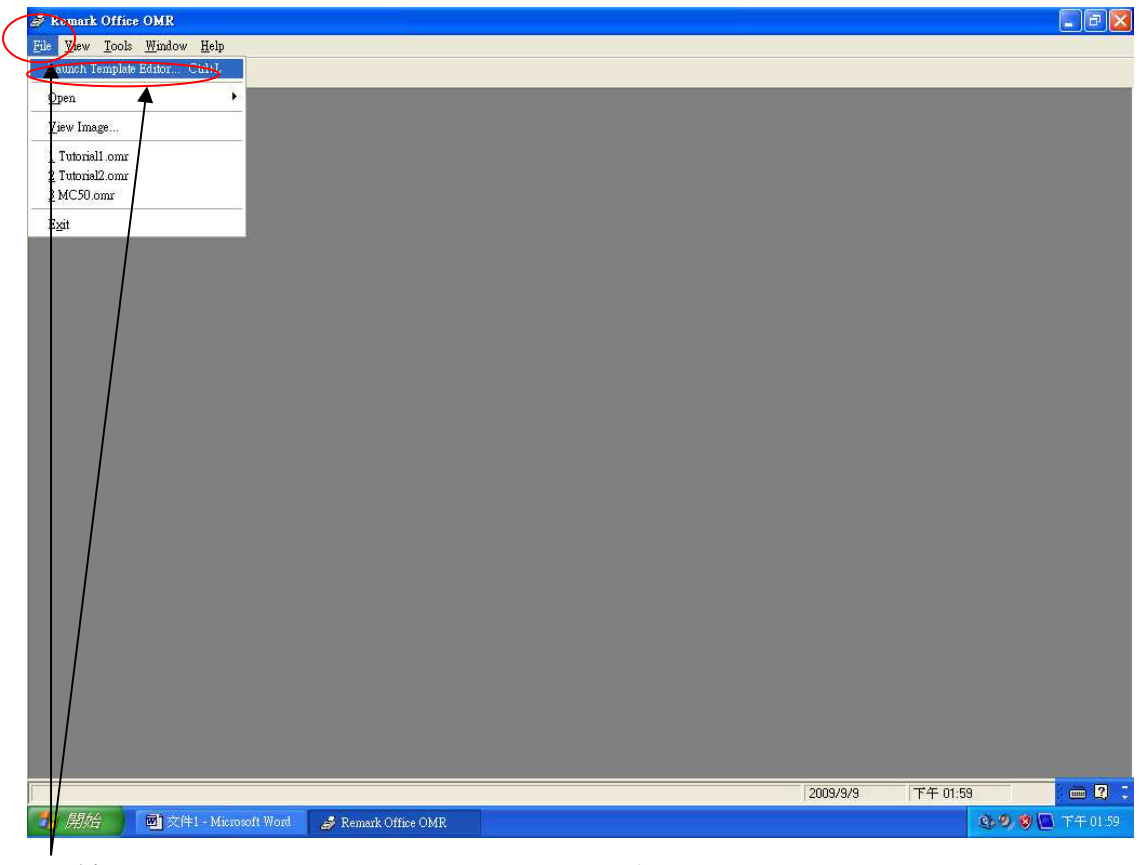

2. 按 <u>File</u> > <u>Launch Template Editor</u> > 彈出

| 🧳 Remark O  | ffice | OMR                                                                                      |                     |                   |         |       |          |       | X        |
|-------------|-------|------------------------------------------------------------------------------------------|---------------------|-------------------|---------|-------|----------|-------|----------|
| File View I |       | Window Help                                                                              |                     |                   |         |       |          |       |          |
|             | 9     |                                                                                          |                     |                   |         |       |          |       |          |
|             |       | Remark Office OMR<br>File Yiew Help<br>NewCtrl+N<br>SpenCtrl+P<br>1 Tutbriel2.omr<br>Ext |                     |                   | 2009/9/ | 19    | 下午 02:06 |       |          |
|             |       |                                                                                          |                     |                   | 200     | 9/9/9 | 下午 02:06 |       | 🖮 🛛 🙄    |
| 🐉 開始        |       | 📓文件1 - Microsoft Word                                                                    | 🥔 Remark Office OMR | Remark Office OMR |         |       |          | 0.9.0 | 下午 02:06 |

3. 選擇 <u>File</u> 選單,然後按 <u>New</u> 建立新的範本。

| 🎒 Remark Offi         | ire OMR                                                                                                    | _ 2 🗙        |
|-----------------------|----------------------------------------------------------------------------------------------------|--------------|
| <u>File View Tool</u> | ols <u>W</u> indow <u>H</u> elp                                                                                                    |              |
| 🔲 🖻 🥏                 | <b>)</b>                                                                                                    |              |
|                       |                                                                                                    |              |
|                       | 🗟 Remark Office OMR 📃 🗖 🗙                                                                                                    | <u>)</u>     |
|                       | Ele Yiew Help                                                                                                    |              |
|                       | 🛍 📽 🔗 Form Properties                                                                                                    |              |
|                       | Properties:         Breinigton:         State:         US Letter         Us Letter         Landscape             Direntation:             US Letter             Us Letter             Us Letter <th></th> |              |
|                       | 2009/9/9 下午 02:05                                                                                                    | i 🖮 🛛 🔅      |
|                       | 🔄 文件1 - Mixirosoft Word 🥩 Remark Office OMR 🔄 Remark Office OMR                                                                                                    | 🧐 🛄 下午 02:05 |

4. 於 <u>Form Proerties</u>中,輸入有關範本的資料:包括檔案名稱、描述、頁面大小和頁面方向,然後按<u>OK</u>。

| Remark Offic<br>File Yiew Tools | E <b>OMR</b><br><u>M</u> indow <u>H</u> elp |                     |               |                                                                                                    |          |          |       | - 2 🗙    |
|---------------------------------|---------------------------------------------|---------------------|---------------|----------------------------------------------------------------------------------------------------|----------|----------|-------|----------|
|                                 |                                             |                     | _             |                                                                                                    | _        | _        | _     |          |
|                                 | Remark Office OMR                           |                     |               |                                                                                                    |          |          |       |          |
|                                 | File Edit Page Yiew He                      | Ð                   |               |                                                                                                    |          |          |       |          |
|                                 | 10 🗃 🖬 🐰 🖻                                  | Page 1 Properties   | ar ar as      |                                                                                                    |          |          |       |          |
|                                 | Page 1                                      | Properties:         |               | Inage Source:<br>Acquire<br>C Image Eile<br>C Scagner<br>Presolution: 0<br>Presolution: 0<br>Presolution: 0<br>Image Width: 0<br>Image Height: 0<br>Fields: 0<br>Questions: 0 | ncel     |          |       |          |
|                                 | Inserting page                              | /                   |               |                                                                                                    | 2009/9/9 | 下午 02:09 |       |          |
|                                 |                                             |                     |               |                                                                                                    |          |          |       |          |
|                                 |                                             |                     |               |                                                                                                    | 2009/9/9 | 下午 02:09 | _     |          |
| 一書 開始                           | <b>國</b> 文件1 - Microsoft Word               | B Remark Vifice OMR | Remark Office | R                                                                                                    | 1222.010 |          | 0.9.8 | 下午 02:09 |
|                                 |                                             |                     |               |                                                                                                    |          |          |       |          |

- 5. 掃描空白表格,請於 Page 1 Properties 中按 "Scanner"鍵。
- 6. 將空白的表格放於掃描器之上。
- 7. 按 <u>Acquire</u>鍵
- 8. 當有影像出現後,按 OK 鍵。
- 9. 在驅動程式中,選擇閣下所需設定(例如:解像度,比例)後,按<u>Scan</u>鍵.。

#### 1.2 在範本設定內容

| 😫 Remark Office OMR: Tutorial2.omr                                                                                                    |                                                                                                    |                                                      |                      | 🗐 🖻 🔀                                                                                                    |
|----------------------------------------------------------------------------------------------------|----------------------------------------------------------------------------------------------------|------------------------------------------------------|----------------------|----------------------------------------------------------------------------------------------------|
| File Edit Image View Help                                                                                                    |                                                                                                    |                                                      |                      |                                                                                                    |
|                                                                                                    | # . @ @ <b>D A</b>                                                                                                    |                                                      |                      |                                                                                                    |
|                                                                                                    |                                                                                                    |                                                      |                      |                                                                                                    |
| Page 1                                                                                                    |                                                                                                    | 2) (20 <del>)</del>                                  |                      |                                                                                                    |
|                                                                                                    | Final Dra                                                                                                    | <b></b>                                              |                      |                                                                                                    |
|                                                                                                    | Filiai CXa                                                                                                    | n.                                                   |                      |                                                                                                    |
|                                                                                                    | Please till in your stukiont LC number und this row in y<br>questions. Gob                                                                                                    | nur stass, and then answer at 5° the exam<br>5° Joki |                      |                                                                                                    |
|                                                                                                    | Student ID Number                                                                                                    | Day of Class                                         |                      |                                                                                                    |
|                                                                                                    |                                                                                                    | Monday O Thursday O                                  |                      |                                                                                                    |
|                                                                                                    | 10 10 10 10 10 10                                                                                                    | Tuesday O Friday O                                   |                      |                                                                                                    |
|                                                                                                    |                                                                                                    | Wednescay O                                          |                      |                                                                                                    |
|                                                                                                    |                                                                                                    |                                                      |                      |                                                                                                    |
|                                                                                                    | 30 6030<br>30 6009                                                                                                    | A DECEMBER OF                                        |                      |                                                                                                    |
|                                                                                                    |                                                                                                    |                                                      |                      |                                                                                                    |
|                                                                                                    | <u>.</u>                                                                                                    | Contraction of the second                            |                      |                                                                                                    |
|                                                                                                    | କେଞ୍ଚର୍ତ୍ କ୍ତ                                                                                                    |                                                      |                      |                                                                                                    |
|                                                                                                    | S                                                                                                    | <u></u>                                              |                      |                                                                                                    |
|                                                                                                    |                                                                                                    |                                                      |                      |                                                                                                    |
|                                                                                                    | Part I:                                                                                                    | Part II:                                             |                      |                                                                                                    |
|                                                                                                    | ABCDE                                                                                                    | ABCDE                                                |                      |                                                                                                    |
|                                                                                                    | 1. 00000                                                                                                    | 16 00000                                             |                      |                                                                                                    |
|                                                                                                    | 2 00000                                                                                                    |                                                      |                      |                                                                                                    |
|                                                                                                    | 4 00000                                                                                                    | 19 0 0 0 0 0                                         |                      |                                                                                                    |
|                                                                                                    | 5. 00000                                                                                                    | 22 00000                                             |                      |                                                                                                    |
|                                                                                                    | 6. 00000                                                                                                    | 21 00000                                             |                      |                                                                                                    |
|                                                                                                    | 7. 00000                                                                                                    | 22 00000                                             |                      |                                                                                                    |
|                                                                                                    | a 00000                                                                                                    | 23 00000                                             |                      |                                                                                                    |
|                                                                                                    | 10 0 0 0 0 0                                                                                                    | 25 00000                                             |                      |                                                                                                    |
|                                                                                                    | 11. 00000                                                                                                    | 25 00000                                             |                      |                                                                                                    |
|                                                                                                    | 12. 00000                                                                                                    | 27 00000                                             |                      |                                                                                                    |
|                                                                                                    | 13 00000                                                                                                    | 28 0 0 0 0 0                                         |                      |                                                                                                    |
|                                                                                                    | 12 00000                                                                                                    | 30 0 0 0 0 0 0                                       |                      |                                                                                                    |
|                                                                                                    | where the state of the state of | eren istopic storator                                |                      |                                                                                                    |
|                                                                                                    | Form Phrisis allown sept                                                                                                    |                                                      |                      |                                                                                                    |
|                                                                                                    |                                                                                                    |                                                      |                      |                                                                                                    |
|                                                                                                    |                                                                                                    |                                                      |                      | and the second second se |
| т                                                                                                    |                                                                                                    |                                                      | Zoom: 27.9% 2009/9/9 | 下午 02 🛄 🛛 📜                                                                                                    |
| A ERMA                                                                                                    |                                                                                                    | E. OV/B                                              | 2003/0/0             |                                                                                                    |
| Anter and Anter and Anter | Remark Online Oldrk                                                                                                    | IDG OFFIC                                            |                      | S 3 9 E 1- 1241                                                                                                    |

10. 你可以看到 OMR area 的影像。

| Remark Office OMR: Informalizment  |                                         |            |            |      |             |          |       | - 7 🔀        |
|------------------------------------|-----------------------------------------|------------|------------|------|-------------|----------|-------|--------------|
| File Edit Image View Help          |                                         |            |            |      |             |          |       |              |
| her Insert After MOMR              | n 🙍                                     |            |            |      |             |          |       |              |
| Image                              |                                         |            |            |      |             |          |       |              |
| Properties                         |                                         |            |            |      |             |          |       |              |
|                                    | Final Exam                              |            |            |      |             |          |       |              |
| Please fill in your student ID num | for and this day of your class, and the | n answer a | all of the | exam |             |          |       |              |
|                                    | questions. Good Joki                    |            |            |      |             |          |       |              |
| Student 1D Number                  | Day of Class                            |            |            |      |             |          |       |              |
|                                    | Monday                                  | 0 1        | Thursday   | 0    |             |          |       |              |
|                                    | Tuesdey                                 | 0 1        | Friday     | 0    |             |          |       |              |
| 9.6 0 8 8 6                        | ) Wednescay                             | 0          |            |      |             |          |       |              |
| 50 0020                            |                                         |            |            |      |             |          |       |              |
|                                    | 2                                       | 10 m 18    |            |      |             |          |       |              |
| 30 0020                            |                                         | 1          | E          |      |             |          |       |              |
| 0030000                            | , V                                     | 2-300000   |            |      |             |          |       |              |
|                                    |                                         | 2          |            |      |             |          |       |              |
|                                    |                                         |            |            |      |             |          |       |              |
| Part I:                            | Part II:                                |            |            |      |             |          |       |              |
| ABCD                               | 5 A B                                   | CDI        | E          |      |             |          |       |              |
| 1. 0.000                           | 0 16 00                                 | 001        | 0          |      |             |          |       |              |
| 3. 0000                            | 0 18 0 0                                | 0.01       | o<br>O     |      |             |          |       |              |
| 4 0000                             | 0 19 0 0                                | 001        | Ċ.         |      |             |          |       |              |
| 5 0000<br>6 0000                   | 0 20 20 20 00                           | 001        | c<br>c     |      |             |          |       |              |
| 7. 0000                            | o 22.00                                 | 000        | C          |      |             |          |       |              |
| a. 0000                            | 0 23 0 0                                | 001        | 0<br>C     |      |             |          |       |              |
| 10 0 0 0 0                         | a 25 0 0                                | 001        | c          |      |             |          |       |              |
| 11. 0 0 0 0                        | 0 25 0 0                                | 001        | 0          |      |             |          |       |              |
| 12 0 0 0 0 0                       | 0 2700<br>0 2800                        | 000        | 0          |      |             |          |       |              |
| 14. 0000                           | 0 29 0 0                                | 001        | 0          |      |             |          |       |              |
| 14.0000                            | 0 0 00                                  | 001        | D          |      |             |          |       |              |
| 2-mProcedure ved                   |                                         |            |            |      |             |          |       |              |
|                                    |                                         |            |            |      |             |          |       |              |
|                                    |                                         |            |            |      |             |          |       |              |
| r. 17                              |                                         |            |            |      | Zoom: 27.9% | 2009/9/9 | 下午 02 | in 🛛 🗉       |
| TI AAA                             | Remark Office OMR                       |            |            |      |             |          | 0.000 | 下午 02:42     |
|                                    |                                         |            |            |      |             |          |       | and a second |

11. 選<u>Image</u> > <u>Insert After</u> > <u>OMR</u>, 然後圈出所需被電腦掃描的區域。

| 😫 Remark Office OMR: Tutorial2 omr                                                                                    |                                                                                                    |
|----------------------------------------------------------------------------------------------------|----------------------------------------------------------------------------------------------------|
| File Edit Field Yiew Help                                                                                             |                                                                                                    |
| 11 😂 🖬 👗 🖻 🛍 🗙 📟                                                                                                    |                                                                                                    |
| <ul> <li>Page 1</li> <li>Day (1)</li> <li>Day (1)</li> <li>Questions (1 - 15)</li> <li>Questions (16 - 30)</li> </ul> | Fiel Exan<br>Protection:<br>Field Size:<br>Field Size:<br>Field Field Fi |
| 🐴 🏨 👜 Step-By-Step Guide                                                                                              | Remark Office OMR     Remark Office OMR     COMR     COMR                                                                                                    |
| 12. 輸入 <u>Field Nam</u>                                                                                               | e。<br>Columns 和 Number of Dows 龄子右条小照日,左 Nabel                                                                                                    |
|                                                                                                    | <u>Journals</u> 和 <u>Turnoer of Kows</u> 聊八伯多少 速日, 仕 Laber                                                                                                    |
| <b>Range</b> 選 A to E 。                                                                                               |                                                                                                    |

|                                                                                                    | Remark Office OMR: Tutorial2.com                                                                                                    |                                                                                                    |                      |
|----------------------------------------------------------------------------------------------------|----------------------------------------------------------------------------------------------------|----------------------------------------------------------------------------------------------------|----------------------|
| Participand       Participando         Participando       Participando         Participando       Participando                                                                                                    |                                                                                                    | 🗱 🎟 🎹 📴 🕸 - 🍳 q 🖸 🗖 🧇                                                                                                    |                      |
| 14. 送 Advanced       0         15. 空田田山 (15.00 MHZ)       0         16. 送 Advanced       0         17. 空 (15.00 MHZ)       0         17. 空 (15.00 MHZ)       0         17. 空 (15.00 MHZ)       0         17. 空 (15.00 MHZ)       0         17. 空 (15.00 MHZ)       0         17. 空 (15.00 MHZ)       0         17. 空 (15.00 MHZ)       0         17. 空 (15.00 MHZ)       0         18. 空 (15.00 MHZ)       0         19. Def Hall Same       0         19. Def Hall Same       0         19. Def Hall Sam                                                                                                    | B       Page 1         ID       Day (1)         ID       Dey (1)         ID       Ouestions (1 - 15)         ID       Ouestions (16 - 30)                                                                                                    | Final Exam         Desc file per estimation of per show of the date of the optimation of the date of the optimation of the date of the optimation of the date of the date of the optimation of the date of the date o |                      |
| Available Chine OHE.     Advanced     ·     ·     ·     ·     ·     ·     ·     ·     ·     ·     ·     ·     ·     ·     ·     ·     ·     ·     ·     ·     ·     ·     ·     ·     ·     ·     ·     ·     ·     ·     ·     ·     ·     ·     ·     ·     ·     ·     ·     ·     ·     ·     ·     ·     ·     ·     ·     ·     ·     ·     ·     ·     ·     ·     ·     ·     ·     ·     ·     ·     ·     ·     ·     ·     ·     ·     ·     ·     ·     ·     ·     ·     ·     ·     ·     ·     ·     ·     ·     ·     ·     ·     ·     ·     ·     ·     ·     ·     ·     ·     ·     ·     ·     ·     ·     ·     ·     ·     ·     ·     ·     ·     ·     ·     ·     ·     ·     ·     ·     ·     ·     ·     ·     ·     ·     ·     ·     ·     ·     ·     ·     ·     ·     ·     ·     ·     ·     ·     ·     ·     ·     ·     ·     ·     ·     ·     ·     ·     ·     ·     ·     ·     ·     ·     ·     ·     ·     ·     ·     ·     ·     ·     ·     ·     ·     ·     ·     ·     ·     ·     ·     ·     ·     ·     ·     ·     ·     ·     ·     ·     ·     ·     ·     ·     ·     ·     ·     ·     ·     ·     ·     ·     ·     ·     ·     ·     ·     ·     ·     ·     ·     ·     ·     ·     ·     ·     ·     ·     ·     ·     ·     ·     ·     ·     ·     ·     ·     ·     ·     ·     ·     ·     ·     ·     ·     ·     ·     ·     ·     ·     ·     ·     ·     ·     ·     ·     ·     ·     ·     ·     ·     ·     ·     ·     ·     ·     ·     ·     ·     ·     ·     ·     ·     ·     ·     ·     ·     ·     ·     ·     ·     ·     ·     ·     ·     ·     ·     ·     ·     ·     ·     ·     ·     ·     ·     ·     ·     ·     ·     ·     ·     ·     ·     ·     ·     ·     ·     ·     ·     ·     ·     ·     ·     ·     ·     ·     ·     ·     ·     ·     ·     ·     ·     ·     ·     ·     ·     ·     ·     ·     ·     ·     ·     ·     ·     ·     ·     ·     ·     ·     ·     ·     ·     ·     ·     ·     ·     ·     ·     ·     ·     ·     ·     ·     ·     ·     ·     ·     ·     ·     ·     ·     ·     · |                                                                                                    |                                                                                                    | 2009/9/9 下午 02 🛄 💟 🕻 |
| 14. 選 <u>Advanced</u>                                                                                                    | 😗 🛲 🚺 🔟 Step-By-Step Guide -                                                                                                    | 🥩 Remark Office OMR 🛛 😫 Remark Office OMR:                                                                                                    | Q: 9, 9 国 下午 02:53   |
| Remark Office OM82: Takinit2 cont       Image: Second Second                                | 14. 選 <u>Advanced</u> /                                                                                                    | °                                                                                                    |                      |
| Image: Serie Ball         Image: Serie Ball         Image: Serie Ball <t< td=""><td>Remark Office OMR: Tutorial2.omr</td><td></td><td></td></t<>                                                                                                    | Remark Office OMR: Tutorial2.omr                                                                                                    |                                                                                                    |                      |
| Final Exam         Perce 1         Dey (1)         Dey (1)         Ouestions (1 = 15)         Ouestions (16 = 30)                                                                                                    | File Edit Field View Help                                                                                                    | ⅲ 凾 Ⅲ ⊨ 蒜 蒜 - Q Q D D ● <i>◆</i>                                                                                                    |                      |
|                                                                                                    | Page 1<br>Day (1)<br>Day (1)<br>Day | Final Exam         Peace fill is per starced. If any period thirth of part is an well then ordered at of the examination of the intervention of the intervention.         Ad vanced         General Grade & Talky         Properties         If all Field         Grade & Field         Points Awarded         Conget:         Imported:         Imported:<                                                                                                    | 2009/9/3 下午 02 🖃 🛛 : |

- 14. 後選 <u>Grade& Tally Tab</u>後, ☑ "<u>Tally Field"</u>和 "<u>Grade Field</u>",在 <u>Correct</u> 輸入每題分數。
- 15. 然後按 <u>OK</u>。

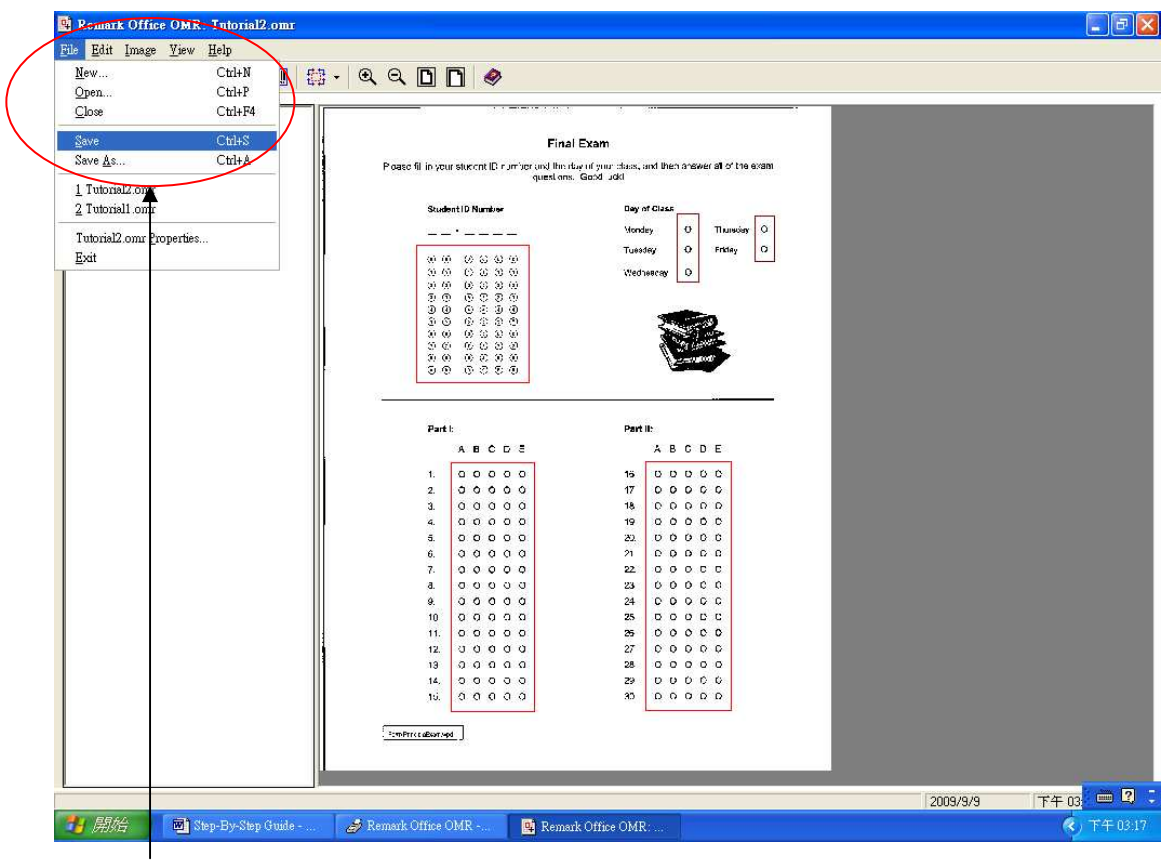

16. 完成設定,然後按 <u>File</u> > <u>Save</u> 儲存。

### <u>1.2 讀取文件</u>

| By Wo Tool Endow Heb         Lauch Tenjué Edito::: Cubil         Gran Batterie         Tatonial com         3 MC50 our         Bgit                                                                                                    | A Remerk Office O                                | MR                  |                 |  |          |    |
|----------------------------------------------------------------------------------------------------|--------------------------------------------------|---------------------|-----------------|--|----------|----|
| Leven Frenjske Editor Ctri-I       Open       Javrhage       Bejot   Egit        Egit         2009/3         Table                                                                                                    | <u>File View Tools V</u>                         | ¶indow <u>H</u> elp |                 |  |          |    |
| Open     TemplakeCult       Boront.     Boront.       1 Tutnial.onc     1 Tutnial.onc       2 MC50.onc     Egit                                                                                                    | Launch Template Ed                               | itor Ctrl+L         |                 |  |          |    |
|                                                                                                    | Open                                             | ▶ <u>T</u> emplat   | e Ctrl+T        |  |          |    |
| Tutorial conc     Tr4                                                                                                    | View Image                                       | <u>R</u> eport.     |                 |  |          |    |
|                                                                                                    | 1 Tutorial2.omr<br>2 Tutorial1.omr<br>3 MC50.omr | 1                   |                 |  |          |    |
|                                                                                                    | Exit                                             |                     |                 |  |          |    |
|                                                                                                    | 1. Jan                                           |                     |                 |  |          |    |
|                                                                                                    |                                                  |                     |                 |  |          |    |
| 2009/9/9                                                                                                    |                                                  |                     |                 |  |          |    |
| 2003/9/3 T4                                                                                                    |                                                  |                     |                 |  |          |    |
| 2003/9/3                                                                                                    |                                                  |                     |                 |  |          |    |
| 2003/9/3 T4                                                                                                    |                                                  |                     |                 |  |          |    |
| 2003/9/3 T4                                                                                                    |                                                  |                     |                 |  |          |    |
| 2003/9/3                                                                                                    |                                                  |                     |                 |  |          |    |
| 2003/9/3                                                                                                    |                                                  |                     |                 |  |          |    |
| 2003/9/3                                                                                                    |                                                  |                     |                 |  |          |    |
| 2003/9/3                                                                                                    |                                                  |                     |                 |  |          |    |
| 2009/9/9 174                                                                                                    |                                                  |                     |                 |  |          |    |
| [[2009/9/9 ]]]]<br>[]<br>[]<br>[]<br>[]<br>[]<br>[]<br>[]<br>[]<br>[]<br>[]<br>[]<br>[]<br>[]<br>[]<br>[]<br>[]<br>[]<br>[]<br>[]<br>[]<br>[]<br>[]<br>[]<br>[]<br>[]<br>[]<br>[]<br>[]<br>[]<br>[]<br>[]<br>[]<br>[]<br>[]<br>[]<br>[]<br>[]<br>[]<br>[]<br>[]<br>[]<br>[]<br>[]<br>[]<br>[]<br>[]<br>[]<br>[_]]<br>[]<br>[]<br>[_]]<br>[]<br>[_]]<br>[]<br>[_]]<br>[]<br>[_]]<br>[_]]<br>[_]]<br>[_]]<br>[_]]<br>[_]]<br>[_]]<br>[_]]<br>[_]]<br>[_]]<br>[_]]<br>[_]]<br>[_]]<br>[_]]<br>[_]]<br>[_]]<br>[]]<br>[ |                                                  |                     |                 |  |          |    |
| [                                                                                                    |                                                  |                     |                 |  |          |    |
| [                                                                                                    |                                                  |                     |                 |  |          |    |
| [ 2009/9/9 [ <b>T</b> <sup>4</sup> ]                                                                                                    |                                                  |                     |                 |  |          |    |
| 2009/9/9 T4                                                                                                    |                                                  |                     |                 |  |          |    |
| 2003/3/9 T <sup>*</sup> 4                                                                                                    |                                                  |                     |                 |  |          |    |
| 2003/9/9 T <sup>*</sup> 4                                                                                                    |                                                  |                     |                 |  |          |    |
| 2003/9/9 T <sup>*</sup> 4                                                                                                    |                                                  |                     |                 |  |          |    |
| 2003/9/3 T <sup>+</sup> 4                                                                                                    |                                                  |                     |                 |  |          |    |
|                                                                                                    |                                                  |                     |                 |  | 2009/9/9 | T4 |
|                                                                                                    | BB#A                                             |                     | I was the state |  | 2003/3/3 |    |

### 17. 後按 <u>Open</u> ><u>Template</u>。

| Open Template                                                                                          | 💶 🖻 🔀                                                                                                    |
|----------------------------------------------------------------------------------------------------|----------------------------------------------------------------------------------------------------|
| 查詢(1): 🔁 Templates 🔹 🔸 🗈 💣 图-                                                                          |                                                                                                    |
| a Tutorial1                                                                                            |                                                                                                    |
| が Tutorial2<br>我最近的文件                                                                                  |                                                                                                    |
| G                                                                                                    |                                                                                                    |
| 面来                                                                                                    |                                                                                                    |
|                                                                                                    |                                                                                                    |
| 我的文件                                                                                                   |                                                                                                    |
|                                                                                                    |                                                                                                    |
|                                                                                                    |                                                                                                    |
| 網路上的芳鄉 the one Land Land Land Land Land Land Land Land                                                 |                                                                                                    |
| 福右(四)<br>福家類型(T): Template Files (* nmr) ▼ 取消                                                          |                                                                                                    |
| 說明田)                                                                                                   |                                                                                                    |
|                                                                                                    |                                                                                                    |
|                                                                                                    |                                                                                                    |
|                                                                                                    |                                                                                                    |
|                                                                                                    |                                                                                                    |
|                                                                                                    |                                                                                                    |
|                                                                                                    |                                                                                                    |
|                                                                                                    |                                                                                                    |
|                                                                                                    |                                                                                                    |
|                                                                                                    |                                                                                                    |
|                                                                                                    |                                                                                                    |
|                                                                                                    |                                                                                                    |
| 2000/04/0. 17/2-0210                                                                                   | *                                                                                                    |
| 2009/37/10 P + 03/10<br>21 開始 参 Remark Office OMR Q Remark Office OMR: ◆本機跟碟 (E.) 🚳 Step-By-Step Guide | <ul> <li>()</li> <li>()</li> <li></li></ul> |

18. 開啓 <u>Template</u>.範本。

| 🧳 Rem    | ark Office                | OMR - [Tutor                   | ial2.omr: Untitle                | 11]             |            |            |            |            |            |            |            | - F 🛛         |
|----------|---------------------------|--------------------------------|----------------------------------|-----------------|------------|------------|------------|------------|------------|------------|------------|---------------|
| III File | <u>E</u> dit <u>V</u> iev | v <u>T</u> ools A <u>n</u> aly | rsis <u>W</u> indow <u>H</u> elj | p               |            |            |            |            |            |            |            | - 8 ×         |
|          | 9 😅 I                     | <b>       </b>                 | <b>b</b> 🗳 🗙                     | 1 🖉 🗋 🖉         | ) 🥒 🔁      | 0          |            |            |            |            |            |               |
|          | ID                        | Day                            | Questions1                       | Questions2      | Questions3 | Questions4 | Questions5 | Questions6 | Questions7 | Questions8 | Questions9 | Questions10 A |
| 1        | <u></u>                   |                                |                                  |                 |            |            |            | _          |            |            |            |               |
| - 2      |                           |                                |                                  | -               | -          |            | -          |            |            |            |            |               |
| 4        |                           | -                              |                                  | -               |            |            | -          | 1          | -          |            |            |               |
| 5        |                           |                                |                                  |                 |            |            |            |            |            |            |            |               |
| 6        |                           |                                |                                  |                 |            |            |            |            |            |            |            |               |
| 7        |                           |                                |                                  |                 |            |            |            | _          |            |            |            |               |
|          |                           |                                |                                  | -               |            |            |            |            |            |            |            |               |
| 10       |                           |                                |                                  |                 |            |            |            |            |            | -          | 1          |               |
| 11       |                           |                                |                                  |                 |            |            |            |            |            |            |            |               |
| 12       |                           |                                |                                  |                 |            |            |            |            |            |            |            |               |
|          |                           |                                |                                  |                 |            |            |            | -          |            | _          | _          |               |
| 14       |                           |                                |                                  |                 |            |            |            |            |            |            |            |               |
| 16       |                           | -                              |                                  | -               |            |            | -          |            |            | 2          |            |               |
| 17       |                           |                                |                                  | -               |            |            |            |            |            |            |            |               |
| 18       |                           |                                |                                  |                 |            |            |            |            |            |            |            |               |
| 19       |                           |                                |                                  |                 |            |            |            |            | 1          |            |            |               |
|          |                           |                                |                                  |                 |            |            |            |            |            |            |            |               |
| 21       |                           |                                |                                  | -               |            |            |            |            |            |            |            |               |
| 23       |                           | -                              |                                  | -               |            |            |            |            |            |            |            | -             |
| 24       |                           |                                |                                  |                 |            |            |            |            |            |            |            |               |
| 25       |                           |                                |                                  |                 |            |            |            |            |            |            |            |               |
|          |                           |                                |                                  |                 |            |            |            |            |            |            |            |               |
| 2/       |                           |                                |                                  |                 |            |            | -          | -          | -          | -          |            | _             |
| 29       |                           |                                |                                  | -               | -          | -          |            |            |            |            |            | -             |
| 30       |                           |                                |                                  |                 |            |            |            | 21         |            | -          |            |               |
| 31       |                           |                                |                                  |                 |            |            |            |            |            |            |            |               |
|          |                           |                                |                                  |                 |            |            |            |            |            |            |            |               |
| 33       |                           |                                |                                  |                 |            |            |            |            |            |            |            |               |
| 34       |                           |                                |                                  | -               | -          |            |            |            |            |            |            |               |
| 36       |                           |                                |                                  |                 |            | -          |            |            | -          |            |            |               |
| 4 77     | 1                         | t.                             |                                  | 1               |            | 1          | 1          |            | 1          |            | 1          |               |
| NI NI A  | Tuto                      | rial2 1 /                      |                                  |                 |            |            |            |            |            |            |            | Auto Eoro ID  |
|          |                           |                                |                                  |                 |            |            |            |            |            | 20         | 09/9/9     | TA 🖮 🍳 😳      |
| 🐉 房      | 财治                        | Step-By-Ste                    | p Guide - 🛛 🛃                    | Remark Office O | MR         |            |            |            |            |            |            | (*) 下午 03:19  |

### 19. 完成設定的畫面。

| 🧳 Ren    | ark Office O              | MR - [Tutoria  | 13.0mr: Untitled              | 1]               |                   |             |              |              |              |             |                |
|----------|---------------------------|----------------|-------------------------------|------------------|-------------------|-------------|--------------|--------------|--------------|-------------|----------------|
| III File | <u>E</u> dit <u>V</u> iew | Tools Analys   | s <u>W</u> indow <u>H</u> elp | $\bigcirc$       |                   |             |              |              |              |             | - 8 ×          |
|          | 🖻 😂 🖪                     | 😂 👗            | <b>₽ 6 ×</b>                  |                  | 🔁 🖸 🤣             |             |              |              |              |             |                |
|          | Questions1                | Questions2     | Questions3                    | August Lougion   | ns5 Questions6    | Questions7  | Questions8   | Questions9   | Questions10  | Questions11 | Questions12 A  |
| 1        |                           |                |                               | Keau From Scamer |                   |             |              |              |              |             |                |
| 2        |                           |                |                               |                  |                   | -           |              | 20           |              |             |                |
| 4        |                           |                |                               |                  |                   | -           |              | -            | -            |             |                |
| 5        |                           |                |                               |                  |                   |             |              |              |              |             | 1              |
| 6        |                           |                |                               |                  | <b>`</b>          |             |              |              |              |             |                |
| 7        |                           |                |                               |                  | $\backslash$      |             |              |              |              |             |                |
| 8        |                           | 1              | -                             |                  | $\mathbf{N}$      |             |              |              |              |             | -              |
| 10       |                           |                |                               | -                |                   |             |              | 2            |              |             | -              |
| 11       |                           |                |                               |                  |                   |             |              |              |              |             |                |
| 12       |                           |                |                               |                  |                   |             |              |              | -            |             |                |
| 13       |                           |                |                               |                  |                   |             |              |              |              |             |                |
| 14       | -                         |                |                               |                  |                   |             |              |              |              |             | _              |
| 15       |                           |                |                               |                  |                   | $\setminus$ |              | 1            | -            |             | -              |
| 17       |                           |                |                               |                  |                   |             |              |              |              |             | -              |
| 18       |                           | -              |                               |                  |                   |             |              | -            | -            |             |                |
| 19       |                           |                |                               |                  |                   |             |              |              | 1            |             |                |
| 20       |                           |                |                               |                  |                   | `           | \            |              |              |             |                |
| 21       | -                         | _              |                               |                  |                   |             | $\mathbf{i}$ |              |              |             | _              |
| 22       | -                         |                |                               |                  |                   |             | $\sim$       |              |              |             | -              |
| 23       |                           |                |                               |                  |                   | -           |              |              | -            |             |                |
| 25       |                           |                |                               |                  |                   |             |              |              |              |             | 1              |
| 26       |                           |                |                               |                  |                   |             |              | 、<br>        |              |             |                |
| 27       |                           |                |                               |                  |                   |             |              | $\backslash$ | -            |             |                |
| 28       |                           |                |                               |                  |                   |             |              | $\backslash$ |              |             | -              |
| 29       | -                         | -              |                               |                  |                   | -           |              |              | -            |             | -              |
| 31       |                           |                |                               |                  |                   |             |              |              |              |             | -              |
| 32       |                           |                |                               |                  |                   |             |              |              | <b>N</b>     |             |                |
| 33       |                           |                |                               |                  |                   |             |              |              | $\mathbf{X}$ |             |                |
| 34       |                           |                |                               |                  |                   |             |              |              |              |             |                |
| 35       | -                         | -              |                               |                  |                   |             |              |              |              |             |                |
| 36       | -                         |                |                               |                  |                   |             |              |              |              |             |                |
| 4        |                           | 1              |                               |                  |                   |             |              |              |              |             | )              |
| M N A    | lu Î. Tutoria             | d3 1 /         |                               |                  |                   |             |              |              | 100000       |             | 🔲 Auto Form ID |
| 1        |                           |                |                               |                  |                   |             |              |              | 200          | 19/9/10     | 下午 03:38       |
| <b>1</b> | 朝始 🖌 🛓                    | 🖇 Remark Offic | e OMR 🥯                       | 本機磁碟 (E:)        | 💌 Step-By-Step Gu |             |              |              |              | 3000        | 1 😨 下午 03:38   |
|          |                           |                |                               |                  | 1.23              |             |              |              |              |             |                |

20. 請把需要改成績 MC 卷,放入掃描機,然後按紅圈 Real From Scanner。

| 🧬 Remark Office OMR - [Tutorial3.omr: Untitle                                                                                                    | d 1]                                                                                                    |          |        |            |             |             | _ # X                        |
|----------------------------------------------------------------------------------------------------|----------------------------------------------------------------------------------------------------|----------|--------|------------|-------------|-------------|------------------------------|
| 🛄 Eile Edit View Iools Analysis Window He                                                                                                    | p                                                                                                    |          |        |            |             |             | - 8 x                        |
| 🔟 🖻 😅 🖬 🖨 👗 🖻 🖺 🗙                                                                                                    |                                                                                                    | <b>9</b> |        |            |             |             |                              |
| Ele         Edit         Yiew         Jools         Analyses         Window         He         He         Window         He         Window         He         < | P       P       P |          | Vmages | Questions9 | Questions10 | Questions11 |                              |
| 41<br>42<br>43<br>44<br>45<br>4<br>1<br>1<br>1<br>1<br>1<br>1                                                                                                    |                                                                                                    |          |        |            | 200         | 19/9/10     | ・<br>「<br>本書の<br>下午<br>03:39 |

### 21. 然後選擇需要把 mc 卷儲存位置,然後會開始掃描。

| 🕏 Remark Office OMR - [Tutorial3.omr: Untitled 1] |                           |              |                                |            |                        |            |            |            |            |                   |             |               |
|---------------------------------------------------|---------------------------|--------------|--------------------------------|------------|------------------------|------------|------------|------------|------------|-------------------|-------------|---------------|
| III File                                          | <u>E</u> dit <u>V</u> iew | Tools Analys | is <u>W</u> indow <u>H</u> elp | (          |                        |            |            |            |            |                   |             | - 8 ×         |
| 🔟 🖻 🥔 🗸 ங 🋍 🗙 🏄 🗋 🕞 🥒 📴 🤣                         |                           |              |                                |            |                        |            |            |            |            |                   |             |               |
|                                                   | Questions1                | Questions2   | Questions3                     | Questions4 | Questions5             | Questions6 | Questions7 | Questions8 | Questions9 | Questions10       | Questions11 | Questions12 A |
| 10                                                | A                         | B            | B                              |            |                        |            |            |            |            |                   |             | -             |
| 11                                                | A                         | U C          | C C                            |            |                        |            |            |            |            |                   |             |               |
| 12                                                | A                         | с<br>С       |                                |            |                        |            |            |            |            |                   |             |               |
| 14                                                | Å                         | C            | D                              |            |                        |            |            |            |            | -                 |             |               |
| 15                                                | Â                         | B            | C                              |            |                        | -          |            |            |            |                   |             |               |
| 16                                                | A                         | В            | D                              |            |                        |            |            |            |            |                   | 1           |               |
| 17                                                | A                         | Ā            | Ā                              |            |                        |            | 1          |            |            |                   |             |               |
| 18                                                | A                         | BLANK        | MULT                           |            |                        |            |            |            |            |                   |             |               |
| 19                                                |                           |              |                                |            |                        |            |            |            |            |                   |             |               |
| 20                                                |                           | 1            |                                |            |                        |            |            |            |            |                   |             |               |
| 21                                                |                           |              | _                              |            |                        |            |            |            |            |                   |             |               |
| 22                                                |                           |              |                                |            |                        |            |            | 1          |            |                   |             |               |
| 23                                                |                           |              |                                |            |                        |            | _          |            |            |                   |             |               |
| 24                                                |                           |              |                                |            |                        |            |            |            |            | 1                 |             |               |
| 25                                                |                           |              |                                |            |                        |            | -          |            | -          |                   |             |               |
| 20                                                |                           |              |                                |            |                        | -          | -          |            |            |                   |             |               |
| 28                                                |                           | -            |                                |            |                        |            |            |            | -          |                   |             |               |
| 29                                                |                           |              |                                |            |                        |            |            |            |            |                   |             |               |
| 30                                                |                           |              |                                |            |                        |            |            |            |            |                   |             |               |
| 31                                                |                           |              |                                |            |                        |            |            |            |            |                   |             |               |
| 32                                                |                           |              |                                |            |                        |            |            | 1          |            |                   |             |               |
| 33                                                |                           |              |                                |            |                        |            |            |            |            |                   |             |               |
| 34                                                |                           |              |                                |            |                        |            |            | 1          |            |                   |             |               |
| 35                                                |                           |              |                                |            |                        |            |            |            |            |                   |             |               |
| 30                                                | -                         |              |                                |            |                        |            |            |            |            |                   |             |               |
| 20                                                |                           | -            |                                |            |                        |            | -          |            |            |                   |             |               |
| 39                                                |                           | -            |                                |            |                        |            |            |            | -          |                   | -           |               |
| 40                                                |                           | -            |                                |            |                        |            |            |            | 2          | -                 |             |               |
| 41                                                | 5                         |              |                                |            |                        |            |            |            |            |                   |             |               |
| 42                                                |                           |              |                                |            |                        |            |            |            |            |                   |             |               |
| 43                                                |                           |              |                                |            |                        |            |            |            |            |                   |             |               |
| 44                                                |                           |              |                                |            |                        |            |            |            |            |                   |             |               |
| 45                                                |                           |              |                                |            |                        | _          |            |            |            |                   |             |               |
| 1                                                 |                           |              |                                |            |                        |            |            |            |            |                   |             | •             |
| NINIA                                             | Lul Tutori                | al3 1 /      |                                |            |                        |            |            |            |            |                   |             | Auto Form ID  |
|                                                   |                           |              |                                |            |                        |            |            |            |            | 200               | 9/9/10      | 下午 03:40      |
| 7<br>7 開始 多 Remark Office OMR 🤝 本機磁碟 (E.) 📓       |                           |              |                                |            | 🖣 Step-By-Step Guide 💼 |            |            |            |            | 多 9 9 9 7 7 03 40 |             |               |

22. 掃描完成,。

23. 儲存。

### <u>1.3 分析成績</u>

| Amark Office OMR - [Tutorial3.cmr: U<br>File Edit View Iools Analysis Window                                                                                                    | ntitled 1]<br>Help                                                                                                    |               |                                                                                                    |            |             |             | - 7 ×       |
|----------------------------------------------------------------------------------------------------|----------------------------------------------------------------------------------------------------|---------------|----------------------------------------------------------------------------------------------------|------------|-------------|-------------|-------------|
|                                                                                                    | × # 🗋 🖸 🙋                                                                                                    | B 0 0         |                                                                                                    | 1          | 1           |             |             |
| Questions1         Questions2         Questions2           10         A         B         B           11         A         C         C           12         A         C         C           13         A         C         D           14         A         C         D           15         A         B         D           16         A         B         D           17         A         A         A           19         20         21         22           21         22         23         22           23         24         25         26           26         27         28         23           30         31         32         33           34         35         36         37           38         39         40         41           42         43         43         43 | ns3 Questions4 Question                                                                                                    | Evy Grade nu£ | Questions7 Questions8                                                                                                    | Questions3 | Questions10 | Questions11 | Questions12 |
| 44 45                                                                                                    |                                                                                                    |               |                                                                                                    |            |             |             |             |
|                                                                                                    |                                                                                                    |               |                                                                                                    | 1          |             | F           |             |
|                                                                                                    |                                                                                                    |               |                                                                                                    |            | 200         | 9/9/10      | 下午 03:40    |
| 24. 然後按紅圈內的<br>■ Remark Stat Pro<br>File Edit Statistics Yiew Help<br>☞ ■ ● ※ ■ ■ × 匝<br>Data Labels Data Values Beport                                                                                                    | J Easy Grade                                                                                                    | D             | <b>  5   5 </b> 1                                                                                                    |            |             |             |             |
| <ul> <li>Test Statistics</li> <li>Respondent Statistics</li> <li>Frequency Distribution</li> <li>Item Statistics</li> <li>Item Analysis</li> </ul>                                                                                                    | Test Statistics:<br>Statistic<br>Number of Tests & Graded<br>Number of Tests & Graded<br>Mamum Score<br>Median Score<br>Range of Scores<br>Percentile (25)<br>Percentile (27)<br>Inter Duartile Range<br>Mean Score<br>Variance<br>Standard Deviation<br>Confidence Interval (0%)<br>Confidence Interval (0%)<br>Con | 20<br>20      | Value<br>17<br>30<br>30.00<br>27.00<br>29.00<br>30.00<br>30.00<br>30.00<br>28.63<br>2.26<br>150<br>27.46<br>27.76<br>29.30<br>29.60<br>0.59<br>-0.01 |            |             |             |             |
|                                                                                                    |                                                                                                    |               |                                                                                                    |            |             |             |             |

25. 系統分析成績。